「ロイテム」フッダー部分に書類のダウンロードがあります。 ダウンロードページ

https://www.loytem.com/download.html

## ロイテム運用までの手順

- ① □ エンドユーザー登録
  - ・契約書
  - ・決済用紙
  - ・ユーザー情報

返信がきたものは重要書類として保存下さい。

- ② □ ロイテムアカウント申請用紙を記入
  - ・アカウント名を入力
  - ・ドメイン等を申請

返信がきたものは重要書類として保存下さい。 ※既存ではなくドメインは新規希望ドメインでお願い致します。 (移行の場合は別途対応します)

- ③ □ 上記の申請書類の情報を使って ID と pass でログインできます。
  - ・できない場合はご連絡下さい。
  - ・CTI やパソコンの設定はご連絡下さい。
  - ・ロイテム用のヒアリングシートを使ってデザインや原稿をヒアリング
- ④ □ ロイテム運用サポート開始
  - ・効果的な使い方などをサポート